# 第14章 落札

### 第14章 落札 2

| 14.1 落札者決定/受注者決定の場合           | 2  |
|-------------------------------|----|
| 14.1.1 落札者決定通知書受理(一般競争入札)     | 2  |
| 14. 1. 2 決定通知書受理(随意契約)        | 6  |
| 14.2 保留の場合                    | 10 |
| 14. 2. 1 保留通知書受理              | 10 |
| 14.3 取止めの場合                   | 13 |
| 14.3.1 取止め通知書受理               | 13 |
| 14. 4 再入札の場合                  | 17 |
| 14. 4. 1 再入札通知書受理             | 17 |
| 14. 4. 2 入札書再提出               | 20 |
| 14. 5 再見積の場合                  | 28 |
| 14. 5. 1 見積依頼通知書受理            | 28 |
| 14. 5. 2 見積書提出                | 31 |
| 14.6 不落随契の場合                  | 39 |
| 14. 6. 1 見積依頼通知書受理            | 39 |
| 14. 6. 2 見積書提出                | 42 |
| 14.7 入札結果公開(公開システム)           | 50 |
| 14.7.1 公開された入札結果の閲覧           | 50 |
| 14.7.2 公開された入札結果の閲覧(くじ引き)     | 56 |
| 14.7.3 公開された入札結果の閲覧(総合評価詳細結果) | 59 |
| 14.7.4 公開された入札結果の閲覧(紙入札)      | 63 |
| 14.8 契約情報の閲覧(公開システム)          | 65 |
| 14. 8. 1 契約情報の閲覧              | 65 |
|                               |    |

### 第14章 落札

#### 14.1 落札者決定/受注者決定の場合

#### 14.1.1 落札者決定通知書受理(一般競争入札)

開札の結果、落札者が決定した場合、発注者より「落札者決定通知書」が発行されます。「落札者決定 通知書」は、入札に参加した全ての受注者に発行されます。

(1) 「調達案件検索」画面より、検索条件を設定し、① 『入札状況一覧』 ボタンをクリックします。

| CALS/EC - Internet Ex | plorer, optimized for Bing and MSN | 100 A          | AND ADDRESS OF A DESCRIPTION OF A DESCRIPTION OF<br>A DESCRIPTION OF A DESCRIPTION OF A DESCRI |    |
|-----------------------|------------------------------------|----------------|----------------------------------------------------------------------------------------------------|----|
| <b>≪∞大阪府</b>          |                                    | 2013年09月26日    | 11時48分 大阪府 電子調達システム                                                                                                    | Ø  |
|                       | 入礼情報サービス 電子入                       | 札システム 検証機能     | 質問回答                                                                                                    |    |
| ○ 調達案件検索              |                                    |                | 大阪府電子入札システム                                                                                                    | Ţ. |
| ○ 詞達案件一覧              |                                    |                | •••••••••                                                                                                    |    |
| 入札状況一覧                | 1                                  | 区分             | ◎ 建設工事 ◎ 測量・建設コンサルタント等 ◎ 委託役務 ◎ 物品                                                                                                    |    |
|                       |                                    | ●<br>● 部局      | ●<br>●<br>●<br>●<br>●<br>●<br>●                                                                                                    |    |
|                       |                                    |                | <u>727</u>                                                                                                    |    |
|                       |                                    | 課室所名           | (使いません(DE)経済課)<br>(使いません(CE)広報報道型)<br>(使いません(CE)広報報道型)<br>(使いません(CE)広報報道型)<br>度の事務所<br>(使いません(CE)経営業)<br>(使いません(CE)経営業)<br>(使いません(CE)経営業)<br>(使いません(CE)経営業)<br>(使いません(CE)経営業)                                                                                                    | E  |
|                       |                                    | 入札方式           | <br>                                                                                                    |    |
|                       |                                    | 業種·工種/契約種目     | <u>▼≆▼</u>                                                                                                    |    |
|                       |                                    | ●<br>■<br>案件状態 | Ύ<br>                                                                                                    |    |
|                       |                                    | 検索日付           | 指定しない<br>から<br>まで                                                                                                    |    |
|                       |                                    | 案件番号           |                                                                                                    |    |
|                       |                                    | 案件名称           |                                                                                                    |    |
|                       |                                    | 表示件数           | 10 • (4                                                                                                    |    |
|                       |                                    | 案件表示顺序         | □ 群札日付 · ● 昇順<br>● 路順                                                                                                    |    |
|                       |                                    | •••••          | ••••••••••                                                                                                    |    |
|                       |                                    |                |                                                                                                    | ÷  |
|                       |                                    |                |                                                                                                    |    |

(2) 「入札状況一覧」画面が表示されます。「落札/決定/保留/取止め」欄の②**『落札者決定通知書表示』** ボタンをクリックします。

| ★ 叶 見 第<br>状況一覧 前<br>f                 | 法番号 6173460<br>ほう又は名称 (株)●●建設<br>満者名 ●● 一郎        |                 |                   |     |                  |               |                         |                      | :                 | 表示案件<br>全案件数<br>1            |
|----------------------------------------|---------------------------------------------------|-----------------|-------------------|-----|------------------|---------------|-------------------------|----------------------|-------------------|------------------------------|
| 3                                      | :件表示順序  開扎日付 ──────────────────────────────────── |                 |                   |     |                  |               |                         |                      |                   | 最新表                          |
|                                        | ]<br>注 注 2 件 2 件 2 件 2                            | 入礼方式            | 入礼/<br>再入礼/<br>見統 | 辞退届 | 入札/見積/<br>莽退届受付票 | 入札/<br>見破締切   | 通知書<br>落札/決定/<br>保留/取止め | 最新更新日日<br>再入扎/<br>見積 | 時 2<br>開礼日<br>時変更 | 2018.11.1<br>企業<br>プロパ<br>ティ |
|                                        | 大阪府営のの第3期高層住宅(建て替え)工事                             | 一般競争<br>(実績申告型) |                   |     | 入札書<br>受付票表示     | 入札締切<br>通知書表示 | 落札者決定<br>通知書表示          |                      |                   | 変更                           |
|                                        | 2 大阪府営のの第2期高層住宅(弾て替え)工事                           | 一般競争<br>(実績申告型) |                   |     | 入札書<br>受付票表示     | 入札締切<br>通知書表示 | 落札者決定<br>通知書表示          | 2                    |                   | 変更                           |
|                                        | 3 【総合試験02】大阪府営●●第2期住宅(建て替え))造園工事                  | 一般競争            |                   |     | 入札書<br>受付票表示     | 入札締切<br>通知書表示 | 落札者決定<br>通知書表示          | 再入札<br>通知書表示         |                   | 変更                           |
|                                        | 【随契20131213】大阪府営●●健康ランビ                           | 随意契約            |                   |     | 見積書<br>受付票表示     | 見積締切<br>通知書表示 |                         |                      |                   | 変更                           |
| li i i i i i i i i i i i i i i i i i i | [CT12011002]太阪府営門真千石西町第1期高層住宅(建て巻え)新築<br>工事(第1工区) | 一般競争            |                   |     |                  |               |                         |                      |                   |                              |
|                                        | [CT12011001]大阪府常門真千石西町第1期高層住宅(建て替え)新築<br>工事(第2工区) | 一般競争            | 5.65              |     |                  |               |                         |                      |                   |                              |
| l I                                    | 【総合1019工事01】大阪府営●●第1期高層住字新築工事                     | 一般競争            |                   |     |                  |               |                         |                      |                   |                              |
|                                        | 3 【総合2710】大阪府営●●第1期高層住字新築工事                       | 一般競争            |                   |     | 入札書<br>受付票表示     | 入札締切<br>通知書表示 |                         |                      | 表示                | 変更                           |
|                                        |                                                   | 一般競争            |                   |     | 入札書<br>受付票表示     | 入札締切<br>通知書表示 | 落札者決定<br>通知書表示          |                      |                   | 変更                           |
| ſ                                      | 0 【総合試験2503】大阪府営のの第5期住宅建て替え工事                     | 一般競争<br>(実績申告型) |                   |     | 入札書<br>受付票表示     | 入札締切<br>通知書表示 | 落札者決定<br>通知書表示          |                      |                   | 変更                           |

(3) 「落札者決定通知書」画面が表示されます。③『印刷』ボタンをクリックします。

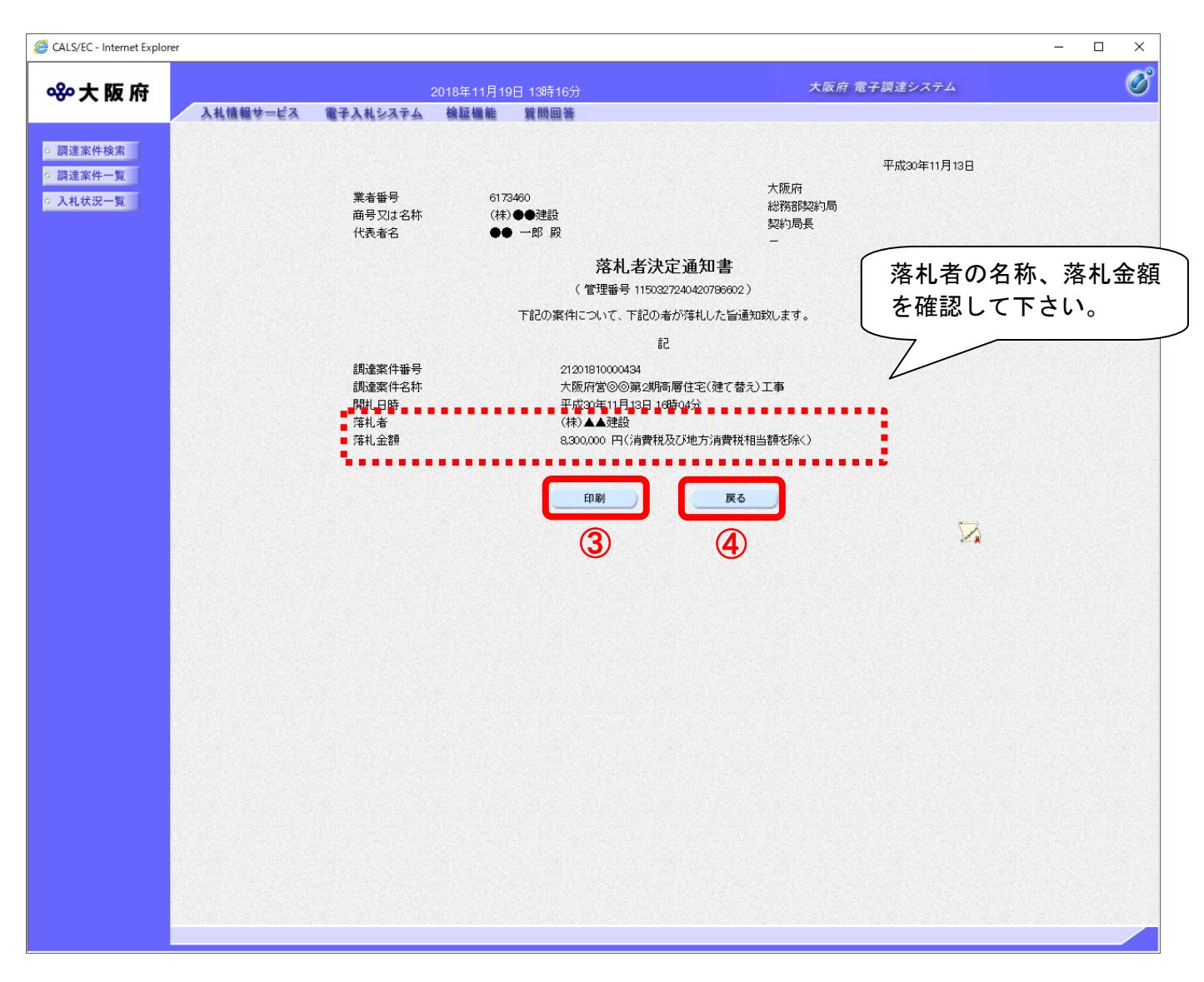

# 👎 落札者決定通知書について

落札者決定通知書は入札書を提出した受注者すべてに発行されます。 受注者自身が落札したかどうか、落札企業名と落札金額を確認して下さい。 (4) 「落札者決定通知書」の印刷イメージが別ウィンドウにて表示されます。ブラウザの⑤**『印刷』**ボ タンをクリックし、印刷を実行します。

| 合 ☆ 戀 🙂 👝                               |                                                    |                                                                            |             |
|-----------------------------------------|----------------------------------------------------|----------------------------------------------------------------------------|-------------|
| 🏠 ▼ 🗟 ▼ 💷 🖶 ▼ ページ(P)▼ セーフティ(S)▼         | ୬−ル(0) ▾ 🔞 ▾ 🗣 🌼 🕵                                 |                                                                            |             |
| 5<br>業者番号<br>商号又は名称                     | 6173460<br>(林)●●建設                                 | 大阪府<br>総務部契約局<br>契約局長                                                      | 平成30年11月13日 |
| 代表者名                                    | ●●一郎殿                                              | -                                                                          |             |
|                                         | 落札                                                 | L者決定通知書                                                                    |             |
|                                         | (管理番糕                                              | 〒1150327240420786602)                                                      |             |
|                                         | 「記切乗刊についし、                                         | 「記り増加済社した首通知政します。                                                          |             |
| 調達案件番号<br>調達案件名称<br>開札日時<br>落札者<br>落札金額 | 212018100<br>大阪府営(<br>平成30年1<br>(林)▲▲<br>8,300,000 | 記<br>00434<br>②第2期高層住宅(建て替え)工事<br>1月13日 16時04分<br>記<br>四(消費税及び地方消費税相当額を除く) |             |
|                                         |                                                    |                                                                            |             |

### 14.1.2 決定通知書受理(随意契約)

開封の結果、受注者が決定した場合、大阪府より「決定通知書」が発行されます。「決定通知書」は見 積に参加した全ての受注者に発行されます。

(1) 「調達案件検索」画面より、検索条件を設定し、①『入札状況一覧』ボタンをクリックします。

| ALS/EC - Internet Ex | plorer, optimized for Bing and MSN |                 |                                    |   |
|----------------------|------------------------------------|-----------------|------------------------------------|---|
| ∽大阪府                 |                                    | 2013年09月25日     | 18時54分 大阪府 電子調達システム                | Ø |
|                      | 入札情報サービス 電子                        | 入札システム   檜証機能 ! | 観州回答                               |   |
| 國建案件検索               |                                    |                 | 大阪府電子入札システム                        |   |
| 目達案件一覧               |                                    |                 | •                                  |   |
| 、礼状況一覧               | $\mathbf{U}$                       | 122             | ◎ 建設工事 ◎ 測量・建設コンサルタント等 ◎ 委託役務 ◎ 物品 |   |
|                      |                                    | 部局              | 改策企画部 ▼                            |   |
|                      |                                    | 課室所名            |                                    |   |
|                      |                                    | 入札方式            |                                    |   |
|                      |                                    | 業種·工種/契約種目      |                                    |   |
|                      |                                    | 案件状態            | ±                                  |   |
|                      |                                    | 検索日付            | 指定しない                              |   |
|                      |                                    | 案件番号            |                                    |   |
|                      |                                    | ■ 案件名称          |                                    |   |
|                      |                                    | 表示件数            | 10 • f4                            |   |
|                      |                                    | 案件表示顺序          | 間扎日付 — — —                         |   |
|                      |                                    |                 | ••••••••••                         |   |
|                      |                                    |                 |                                    |   |

(2) 「入札状況一覧」画面が表示されます。「落札/決定/保留/取止め」欄の②<u>『決定通知書表示』</u>ボタンをクリックします。

| CALS/EC - Internet Ex                                                  | plorer, optimized for Bing and MSN                                                                                                    | ADMOST AND ADDRESS ADMOST                                                                                                    |                                   |
|------------------------------------------------------------------------|----------------------------------------------------------------------------------------------------|----------------------------------------------------------------------------------------------------|-----------------------------------|
| <b>≪∞大阪府</b>                                                           | 2013年09月25日 18時565<br>入札情報サービス 電子入札システム 絵師機能 質問回答                                                                                                    | 大阪府電子調達システム                                                                                                    | ø                                 |
| 2 調達案件検索                                                               |                                                                                                    | 入札状況一覧                                                                                                    |                                   |
| <ul> <li>         調達案件一覧     </li> <li>         入札状況一覧     </li> </ul> | 業者番号 6621543<br>商号又は名称 (株)〇〇建設                                                                                                    |                                                                                                    | 表示案件 1-1<br>全案件数 1                |
|                                                                        | 代表者名 〇〇 二郎                                                                                                    |                                                                                                    | 🕑 ۱ 🍉                             |
|                                                                        | 案件表示順序 間札日付 ● 昇順<br>● 降順                                                                                                    |                                                                                                    | 最新表示                              |
|                                                                        | • Jijix#46                                                                                                    | 最新更新日時<br>入北方式 再入化/ 産退産 入化/見鉄/ 通知 (1992) 第341/100                                                                                                    | 2013.09.25 1856<br>企業<br>日 ブロバ 摘要 |
|                                                                        | ★     1     【総合試験2501】大阪府営⊚◎第3期住宅建て替え工事     1     【総合試験2501】大阪府営⊚◎第3期住宅建て替え工事     1     日本     1     日本     1     1     1     1     1     1     1     1     1     1     1     1     1     1     1     1     1     1     1     1     1     1     1     1     1     1     1     1     1     1     1     1     1     1     1     1     1     1     1     1     1     1     1     1     1     1     1     1     1     1     1     1     1     1     1     1     1     1     1     1     1     1     1     1     1     1     1     1     1     1     1     1     1     1     1     1     1     1     1     1     1     1     1     1     1     1     1     1     1     1     1     1     1     1     1     1     1     1     1     1     1     1     1     1     1     1     1     1     1     1     1     1     1     1     1     1     1     1     1     1     1     1     1     1     1     1     1     1     1     1     1     1     1     1     1     1     1     1     1     1     1     1     1     1     1     1     1     1     1     1     1     1     1     1     1     1     1     1     1     1     1     1     1     1     1     1     1     1     1     1     1     1     1     1     1     1     1     1     1     1     1     1     1     1     1     1     1     1     1     1     1     1     1     1     1     1     1     1     1     1     1     1     1     1     1     1     1     1     1     1     1     1     1     1     1     1     1     1     1     1     1     1     1     1     1     1     1     1     1     1     1     1     1     1     1     1     1     1     1     1     1     1     1     1     1     1     1     1     1     1     1     1     1     1     1     1     1 | 見体         詳述協会対点         見体はの         学校協会         学校協会         / / / / / / / / / / / / / / / / / / / | ませ テイ<br>(変更)                     |
|                                                                        |                                                                                                    |                                                                                                    | - []                              |
|                                                                        |                                                                                                    |                                                                                                    |                                   |
|                                                                        |                                                                                                    |                                                                                                    |                                   |
|                                                                        |                                                                                                    |                                                                                                    |                                   |
|                                                                        |                                                                                                    |                                                                                                    |                                   |
|                                                                        |                                                                                                    |                                                                                                    |                                   |
|                                                                        |                                                                                                    |                                                                                                    |                                   |

(3)「決定通知書」画面が表示されます。③『印刷』ボタンをクリックします。

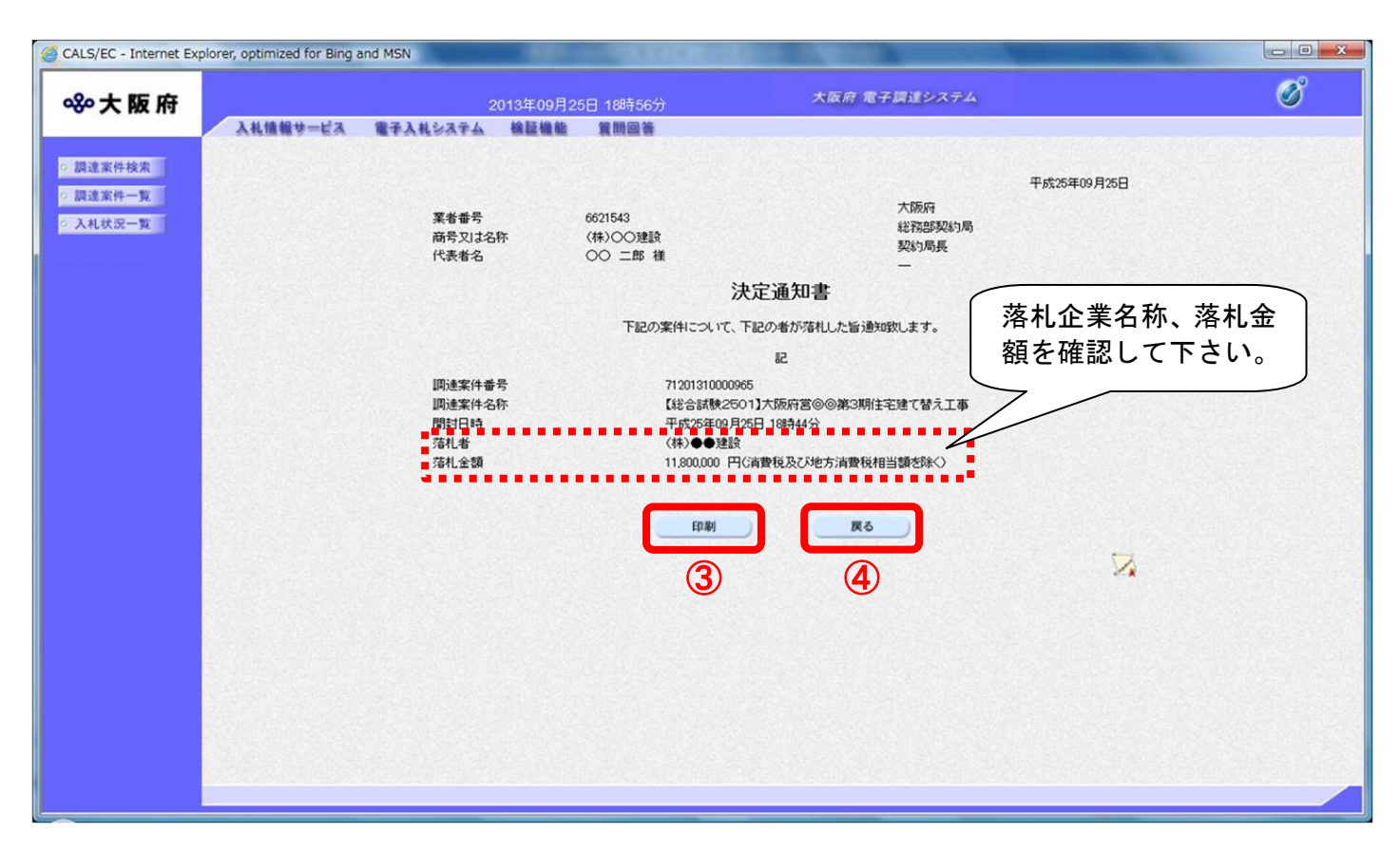

# 決定通知書について

1

決定通知書は見積書を提出した受注者すべてに発行されます。 受注者自身が落札したかどうか、落札者の企業名と落札金額を確認して下さい。 (4) 「決定通知書」の印刷イメージが別ウィンドウにて表示されます。ブラウザの⑤**『印刷』**ボタンを クリックし、印刷を実行します。

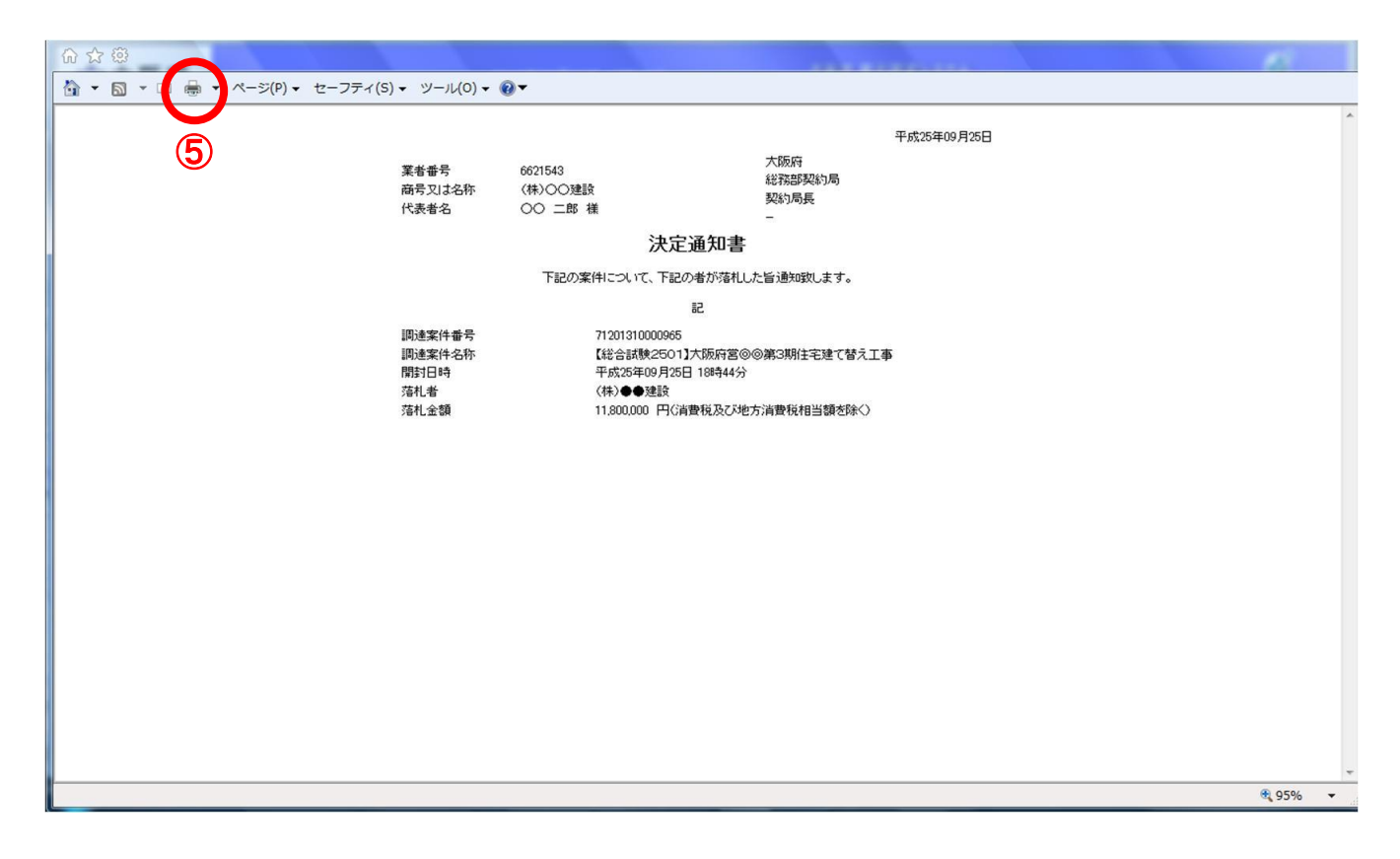

(5) ④ 『戻る』 ボタンをクリックすると、「入札状況一覧」 画面へ戻ります。

# 14.2 保留の場合

### 14.2.1 保留通知書受理

開札の結果、保留になった場合、「保留通知書」が発行されます。

(1) 「入札状況一覧」画面より、「落札/決定/保留/取止め」欄の① 『保留通知書表示』 ボタンをクリックします。

| 大阪府         2018年11月13日 16時29分         大阪府 電子調達システム           建築件技先         建築件支         日本社会ステム         全醫機種         日間回答           建築件支         日73400         人札/常田/の         展示架件           電子以名名林         (計) ● 急速設<br>(代表名         ● 一郎         人札/次         人札/次         展航           電子振作         回帰県         国営         運動         日本         日本 |
|----------------------------------------------------------------------------------------------------|
| 入札情報サービス 電子入札システム 絵証機能 質問回答         注案件技案       入札/状況一覧         注案件一覧       業者番号 6173400       表示案件         商号又は名称 (林)●●建設<br>代表者名 ●● 一郎       公園県       表示案件         案件表示順序 開出日付 ✓       ○昇順<br>● 降順       ● 単節       ● ●         重要       JLL/友式       ALL/案       JLL/気気/<br>#JL/気気       JLL/気気/<br>#JL/気気/<br>#JL/気気(/)       JLL/気気/<br>月気(/)       JLL/気気/<br>日、た販店等へのの第54時高行生(特了答う)工事       ● ●                                                                                                    |
| 建築件検索       入札状況一覧         建築件-見       業者番号       6173400       表示案件         用人況一覧       業者番号       6173400       全案件表示操作         第月又は名称       (林) ● 急速設       全案件表示操作       全案件表示操作         案件表示操作       開札日付       ○ 昇順<br>● 陰順       ● 見期       ● 見期       ● 見       ● 見         工業件表示操作       開札日付       ○ 厚順       ● 原調       ● 見       ● 見       ● 見       ● 見       ● 見         工業件表示操作       開札日付       ○ 厚順       ● 見       ● 見                                                                                  |
| 業者番号     6173460     会案件表示案件       札状況一覧     商号又は名称     (林)●●連設       代表者名     ●● 一郎       案件表示順序     開礼日付       ● 降順     ● □       ● ■     ● □       ● ■     ● □       ● ■     ● □       ● ■     ● □       ● ■     ● □       ● ■     ● □       ● ●     ● □       ●     ●       ●     ●       ●     ●       ●     ●       ●     ●       ●     ●       ●     ●       ●     ●       ●     ●       ●     ●       ●     ●       ●     ●       ●     ●       ●     ●       ●     ●       ●     ●       ●     ●       ●     ●       ●     ●       ●     ●       ●     ●       ●     ●       ●     ●       ●     ●       ●     ●       ●     ●       ●     ●       ●     ●       ●     ●       ●     ●       ●     ●                                                                                                    |
| 家件表示順序       開扎日付                                                                                                    |
|                                                                                                    |
|                                                                                                    |
|                                                                                                    |
| 2     大阪府営(②)(○)第1期高層(十字(弾で替え))工事     一般競争<br>(実績申告型)     入札締切<br>通知書表示     変更)                                                                                                    |
| 3 大阪府堂⊙⊙嶺2期高層住字(建て替示)工事          - 総競争<br>(実績申告型)           入礼書<br>受付票表示         通知書表示         通知書表示         通知書表示         通知書表示         通知書表示         通知書表示         通知書表示         通知書表示           変更                                                                                                    |
| 4     【総合試験02】大阪府営●●第2期住宅(建て替え))造園工事     一般競争     入札書<br>受付票表示     入札書<br>受付票表示     入札書<br>通知書表示     酒和書表示     通知書表示     通知書表示     通知書表示     通知書表示     通知書表示                                                                                                    |

# (2) 「保留通知書」画面が表示されます。②『印刷』ボタンをクリックします。

|      |          |                 |                                | 十匹本                | 乗て 恒法シュニノ    |  |
|------|----------|-----------------|--------------------------------|--------------------|--------------|--|
| 大阪府  | ▶お待報サービス | 2<br>電子 1 おおえティ | 018年11月13日 16時29分<br>徐延爆能 傑思回答 | 入政府                | 电子調注システム     |  |
|      | Attent   | ETANSATA        | 修整修整 其回出客                      |                    |              |  |
| 案件検索 |          |                 |                                |                    | 亚世202年11月10日 |  |
| 案件一覧 |          |                 |                                | 大阪府                | 十成30年11月13日  |  |
| 状況一覧 |          | 業者番号            | 6173460<br>(#4) ●● 建設          | 総務部契約局             |              |  |
|      |          | 代表者名            |                                | 契約局長               |              |  |
|      |          |                 | 保                              | <b>容通知</b> 書       |              |  |
|      |          |                 | (管理番号 9                        | 29687244627696626) |              |  |
|      |          |                 | 下記の案件について、執                    | 行が保留となる旨通知致します。    |              |  |
|      |          |                 |                                | 51                 |              |  |
|      |          | 調達案件番号          | 21201810000434                 |                    |              |  |
|      |          | 調達案件名称          | 大阪府営⊚◎第                        | 2期高層住宅(建て替え)工事     |              |  |
|      |          | 入札執行回数<br>理由    | 1回目<br>調査保留中                   |                    |              |  |
|      |          |                 |                                |                    |              |  |
|      |          |                 |                                |                    |              |  |
|      |          |                 |                                | <b>戻る</b>          |              |  |
|      |          |                 | 2                              | 3                  |              |  |
|      |          |                 | •                              |                    |              |  |
|      |          |                 |                                |                    |              |  |
|      |          |                 |                                |                    |              |  |
|      |          |                 |                                |                    |              |  |
|      |          |                 |                                |                    |              |  |
|      |          |                 |                                |                    |              |  |
|      |          |                 |                                |                    |              |  |
|      |          |                 |                                |                    |              |  |
|      |          |                 |                                |                    |              |  |
|      |          |                 |                                |                    |              |  |
|      |          |                 |                                |                    |              |  |
|      |          |                 |                                |                    |              |  |
|      |          |                 |                                |                    |              |  |
|      |          |                 |                                |                    |              |  |

(3) 「保留通知書」の印刷イメージが別ウィンドウにて表示されます。ブラウザの④ 『印刷』 ボタン をクリックし、印刷を実行します。

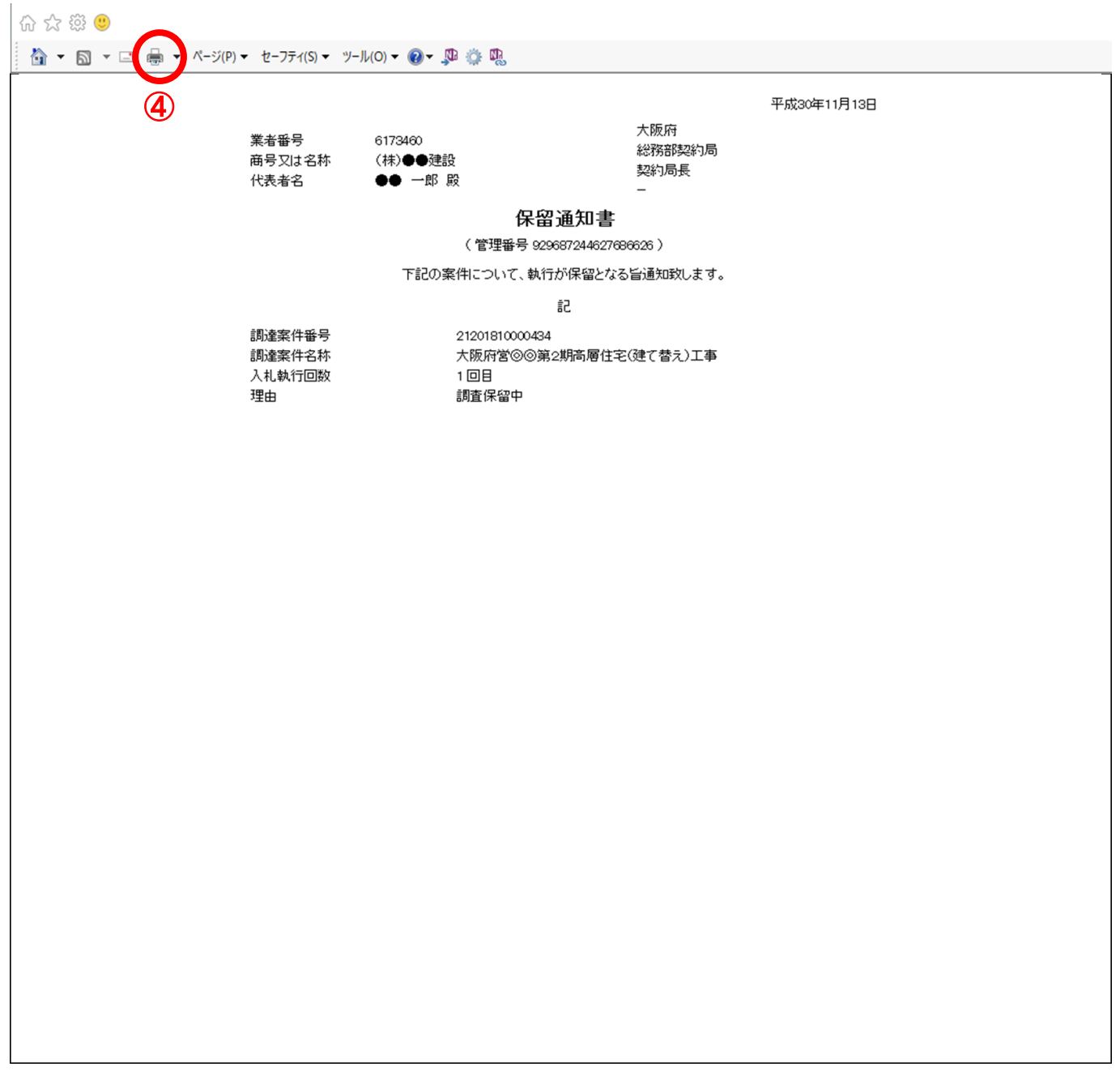

(4) ③ 『戻る』 ボタンをクリックすると、「入札状況一覧」 画面へ戻ります。

## 14.3 取止めの場合

### 14.3.1 取止め通知書受理

開札の結果、取止めになった場合、「取止め通知書」が発行されます。

### (1) 「調達案件検索」画面より、「案件状態」の①『中止または取止めた案件』を選択します。

| 大阪府  |          |               | 9日 13時47分                                                                       | 大阪府 電子調達シン     | マテム |
|------|----------|---------------|---------------------------------------------------------------------------------|----------------|-----|
|      | 入礼情報サービス | 電子入札システム 検証機能 | 質問回答                                                                            |                |     |
| 案件検索 |          |               | 大阪府電子入札シス                                                                       | <del>7</del> 4 |     |
| 状況一覧 |          | 区分            | ● 建設工事 ○ 測量・建設コンサルタント                                                           | 等 ○委託役務 ○物品    | -   |
|      |          | 部局            | 住宅まち大り部                                                                         | ✓              | -   |
|      |          | 課室所名          | ▼全て<br>住宅居ちての総務課<br>都市居住課<br>連築指導室<br>建築振興課<br>公式経営室<br>少方、准進局<br>都市空間創造室       | ~              |     |
|      |          | 入札方式          | <ul> <li>一般競争入札</li> <li>一般競争入札</li> <li>一般競争入札(実績申告型)</li> <li>ゆ意契約</li> </ul> |                |     |
|      |          | 業種·工種/契約種目    | ▼全て<br>010上木一式工事<br>011.ブレストレストコンクリート<br>020建築一式工事<br>030次天工事                   | C              |     |
|      |          | 案件状態          | 中止または取止めた案件                                                                     |                |     |
|      |          | 検索日付          | 指定しない                                                                           |                |     |
|      |          | 案件番号          |                                                                                 |                |     |
|      |          | 案件名称          |                                                                                 |                |     |
|      |          | 表示件数          | 10 ✔ 件                                                                          |                |     |
|      |          | 案件表示順序        | □ 開札日付 ○ 昇順 ● 降順                                                                |                |     |
|      |          |               |                                                                                 |                |     |

(2) 「入札状況一覧」画面より、「落札/決定/保留/取止め」欄の②**『取止め通知書表示』**ボタンをクリックします。

| CALS/EC - Internet Explorer                                            |                                                        |                                                         |                   |     |                  |             |                         |            | -          | · 🗆              | ×                             |
|------------------------------------------------------------------------|--------------------------------------------------------|---------------------------------------------------------|-------------------|-----|------------------|-------------|-------------------------|------------|------------|------------------|-------------------------------|
| ≪~大阪府                                                                  | 2018年11月19日 13時4                                       | 18分                                                     |                   |     | 5                | 大阪府 電子      | 調達システム                  | \$         |            |                  | Ø                             |
| <ul> <li>調達案件検索</li> </ul>                                             | 人札領戦サービス 電子人札システム 極証機能 質問回                             | 入                                                       | 1.状况一9            | 覧   |                  |             |                         |            |            |                  |                               |
| <ul> <li>○ 調達条件一覧</li> <li>○ 入札状況一覧</li> <li>● 商</li> <li>代</li> </ul> | 者番号 5749587<br>号又は名称 ●○●建設(株)<br>表者名 代表太郎              |                                                         |                   |     |                  |             |                         |            |            | 表示案(<br>全案件)     | 牛 1-4<br>牧 4<br>1 <b>&gt;</b> |
| ×                                                                      | 件表示顺序 開札日付 ✓ ○昇順<br>●降順                                |                                                         |                   |     |                  |             |                         | 最新更新日      | 時          | 最新表<br>2018.11.1 | <b>示</b><br>9 13:48           |
| #<br>=                                                                 | 調速案件名件                                                 | 入礼方式                                                    | 入札/<br>再入札/<br>見被 | 辞退届 | 入札/見蒣/<br>莽退届受付票 | 入札/<br>見積締切 | 通知書<br>落札/決定/<br>保留/取止め | 再入礼/<br>見統 | 開扎日<br>時変更 | 企業<br>プロパ<br>ティ  | 摘要                            |
| 1                                                                      |                                                        | <ul> <li>一般競争</li> <li>(実績申告型)</li> <li>一般競争</li> </ul> |                   |     |                  |             |                         |            |            |                  |                               |
| 3                                                                      | 人販売者の必要「時間周行来以供」留えて工業<br>【総合試験02】大阪府営●●第2期住宅(建て替え)造園工事 | (実績申告型)                                                 |                   |     | 入札書受付票表示         | 入札締切通知書表示   | 取止め<br>通知書表示            | 2          |            | 変更               |                               |
| 4                                                                      | 【総合試験01】大阪府営●●町第1期高層住宅(建て替え)新築工事<br>(第1工区)             | 一般競争                                                    |                   |     |                  |             |                         |            |            |                  |                               |
|                                                                        | ,                                                      |                                                         |                   |     |                  |             |                         |            |            |                  |                               |
|                                                                        |                                                        |                                                         |                   |     |                  |             |                         |            |            |                  |                               |
|                                                                        |                                                        |                                                         |                   |     |                  |             |                         |            |            |                  |                               |
|                                                                        |                                                        |                                                         |                   |     |                  |             |                         |            |            |                  |                               |
|                                                                        |                                                        |                                                         |                   |     |                  |             |                         |            |            |                  |                               |
|                                                                        |                                                        |                                                         |                   |     |                  |             |                         |            |            |                  |                               |
|                                                                        |                                                        |                                                         |                   |     |                  |             |                         |            |            |                  |                               |
|                                                                        |                                                        |                                                         |                   |     |                  |             |                         |            |            |                  |                               |
|                                                                        |                                                        |                                                         |                   |     |                  |             |                         |            |            |                  |                               |
|                                                                        |                                                        |                                                         |                   |     |                  |             |                         |            |            |                  |                               |

# (2) 「取止め通知書」画面が表示されます。③『印刷』ボタンをクリックします。

|          |                | 8年11日10日 13時40分    | 大阪府電                 | 「子調達システム    |  |
|----------|----------------|--------------------|----------------------|-------------|--|
| 入札情報サービス | 電子入札システム 植     |                    |                      |             |  |
|          |                |                    |                      |             |  |
|          |                |                    |                      | 平成30年11月12日 |  |
|          | 業者番号           | 5749587            | 大阪府<br>総務部契約局        |             |  |
|          | 商号又は名称<br>代表者名 | ●○●建設(株)<br>代表太郎 様 | 契約局長                 |             |  |
|          |                | 取止                 | -<br>め通知書            |             |  |
|          |                | (管理番号 61)          | 9023230027017890 )   |             |  |
|          |                | 下記の案件について、執行       | が取止めとなる旨通知致します。      |             |  |
|          |                |                    | 51                   |             |  |
|          | 調達案件番号         | 21201810001473     | □広営●●約○期付字/建て表言∖注風工事 |             |  |
|          | 入札回数           | 1 🛛 🗄              | (内古●●第2約日七(姓(音ん)道西工事 |             |  |
|          | 理由             |                    |                      |             |  |
|          |                |                    |                      |             |  |
|          |                | 印刷                 | 戻る                   |             |  |
|          |                | 3                  |                      |             |  |
|          |                |                    | •                    |             |  |
|          |                |                    |                      |             |  |
|          |                |                    |                      |             |  |
|          |                |                    |                      |             |  |
|          |                |                    |                      |             |  |
|          |                |                    |                      |             |  |
|          |                |                    |                      |             |  |
|          |                |                    |                      |             |  |
|          |                |                    |                      |             |  |
|          |                |                    |                      |             |  |
|          |                |                    |                      |             |  |
|          |                |                    |                      |             |  |
|          |                |                    |                      |             |  |
|          |                |                    |                      |             |  |

(3) 「取止め通知書」の印刷イメージが別ウィンドウにて表示されます。ブラウザの⑤**『印刷』**ボタン をクリックし、印刷を実行します。

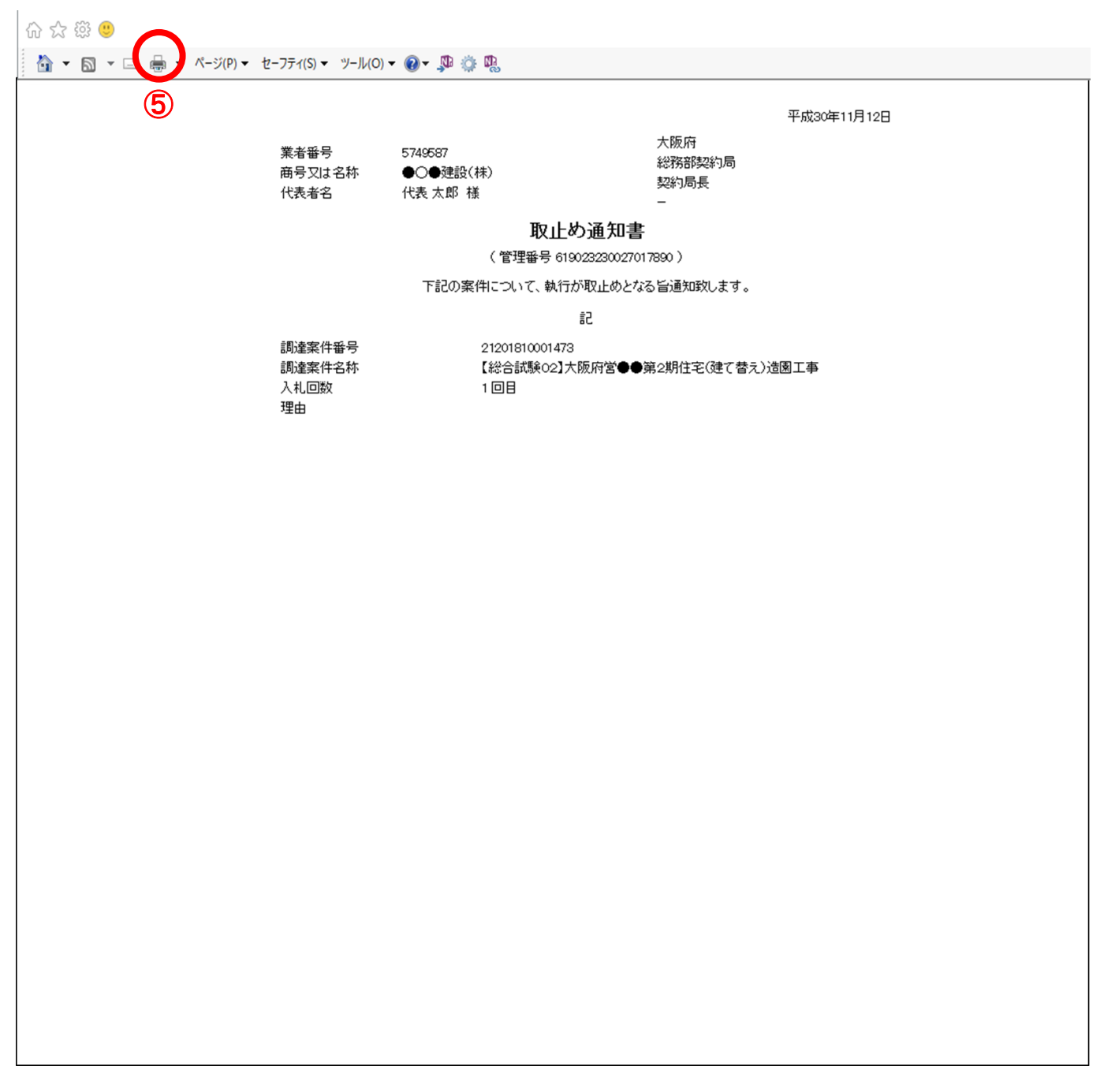

(4) ④ 『戻る』ボタンをクリックすると、「入札状況一覧」画面へ戻ります。

## 14.4 再入札の場合

### 14.4.1 再入札通知書受理

開札の結果、再入札になった場合、「再入札通知書」が発行されます。

(1) 「入札状況一覧」画面より、「再入札/見積」欄の①『再入札通知書表示』ボタンをクリックします。

| CALS/EC - Internet Explorer                   |                  |                  |                |                 |                   |     |                  |             |                         |              | - 1                     | - X            |
|-----------------------------------------------|------------------|------------------|----------------|-----------------|-------------------|-----|------------------|-------------|-------------------------|--------------|-------------------------|----------------|
| ≪∽大阪府                                         |                  |                  | 2018年11月13日 15 | 溡10分            |                   |     | 7                | 大阪府 電子      | 調達システム                  | ş            |                         | Ø              |
|                                               | 入札情報サービス         | 電子入札システム         | 検証機能 質         | 問回答             |                   |     |                  |             |                         |              |                         |                |
| <ul> <li>調達案件検索</li> <li>調達案件一覧</li> </ul>    |                  |                  |                | 入               | 札状況一              | 覧   |                  |             |                         |              |                         |                |
| • 入札状況一覧         業者           · 市号         田号 | 者番号 6<br>号又は名称 ( | 827531<br>株)▲▲建設 |                |                 |                   |     |                  |             |                         |              | 表示到<br>全案1              | 案件 1−2<br>牛数 2 |
| 代表                                            | 表者名              | ▲ 三郎             |                |                 |                   |     |                  |             |                         |              | •                       | 1 🕨            |
| 案件                                            | 件表示顺序 開札日付       | ~                | ○ 昇順<br>● 降順   |                 |                   |     |                  |             |                         |              | 最新                      | 表示             |
|                                               |                  |                  |                |                 |                   |     |                  |             |                         | 最新更新日時       | 2018.11                 | .13 15:10      |
| 음<br>문                                        |                  | 調速案件名称           |                | 入礼方式            | 入扎/<br>再入扎/<br>見積 | 辞退届 | 入札/見積/<br>莽退届受付票 | 入札/<br>見获締切 | 通知書<br>落札/決定/<br>保留/取止め | 再入礼/<br>見積   | 企業<br>開札日 プロバ<br>時変更 ティ | 摘要             |
| 1                                             | 大阪府営のの第1期間       | 5層住宅(建て替え)工事     | <u>1</u>       | 一般競争<br>(実績申告型) | 入札書提出             | 提出  |                  |             |                         | 再入札<br>通知書表示 | 変更                      |                |
| 2                                             | 【総合試験02】大阪府      | 営●●第2期住宅(建て      | 香え)造園工事        | 一般競争            |                   |     |                  |             |                         | $\bigcirc$   |                         |                |
|                                               |                  |                  |                |                 |                   |     |                  |             |                         |              |                         |                |
|                                               |                  |                  |                |                 |                   |     |                  |             |                         |              |                         |                |
|                                               |                  |                  |                |                 |                   |     |                  |             |                         |              |                         |                |
|                                               |                  |                  |                |                 |                   |     |                  |             |                         |              |                         |                |
|                                               |                  |                  |                |                 |                   |     |                  |             |                         |              |                         |                |
|                                               |                  |                  |                |                 |                   |     |                  |             |                         |              |                         |                |
|                                               |                  |                  |                |                 |                   |     |                  |             |                         |              |                         |                |
|                                               |                  |                  |                |                 |                   |     |                  |             |                         |              |                         |                |
|                                               |                  |                  |                |                 |                   |     |                  |             |                         |              |                         |                |
|                                               |                  |                  |                |                 |                   |     |                  |             |                         |              |                         |                |
|                                               |                  |                  |                |                 |                   |     |                  |             |                         |              |                         |                |
|                                               |                  |                  |                |                 |                   |     |                  |             |                         |              |                         |                |
|                                               |                  |                  |                |                 |                   |     |                  |             |                         |              |                         |                |

(2) 「再入札通知書」画面が表示されます。②『印刷』ボタンをクリックします。

| CALS/EC - Internet Explorer                                | r                                                                                      | - 0                                                                                                    | ×   |
|------------------------------------------------------------|----------------------------------------------------------------------------------------|----------------------------------------------------------------------------------------------------|-----|
| ≪> 大阪府                                                     | 2018年11月13日                                                                            | ] 15時11分 大阪府 電子調達システム                                                                                                    | Ø   |
|                                                            | 入札情報サービス 電子入札システム 検証機能                                                                 | 質問回答                                                                                                    |     |
| <ul> <li>調達案件検索</li> <li>調達案件一覧</li> <li>入札状況一覧</li> </ul> | 業者番号 6827531<br>商号又は名称 (排)▲▲建<br>代表者名 ▲▲ 三郎                                            | 平成30年11月18日<br>大阪府<br>総務部課約局<br>総務部課約局<br>様 契約局長<br>様 一                                                                                                    |     |
|                                                            |                                                                                        | 再入札通知書<br>(管理新号905786244726787387)<br>下記の案件について再入札が実施される旨通知します。<br>記<br>記<br>日<br>日<br>日<br>日<br>日<br>日<br>日<br>日<br>日<br>日<br>日<br>日<br>日                  | へれ認 |
|                                                            | 調達案件番号<br>調達案件名称<br>執行回政<br>再入札受付開始予定日時<br>再入礼総切予定日時<br>開札予定日時<br>開札予定日時<br>現北一部<br>理由 | 11201810000434         大阪内営(2)の第1時間局官主(強て替え)工事         中成30年11月13日15時03         中成30年11月13日15時03         12000000円(消費税及び地方消費税相当額を除く)         (5)         中水 |     |

| ◆ 入札最低金額について                                                                                                    |  |
|----------------------------------------------------------------------------------------------------|--|
| <ul> <li>⑤の表示ラベル、金額は再入札対象業者の入札額によって表示が異なります。</li> <li>・再入札通知書の発行対象業者の中で予定価格を超過しているものが存在する場合<br/>表示ラベル → 「入札最低金額」</li> </ul>  |  |
| 金額 → 再入札対象業者で且つ、予定価格を超過した業者の中での最低入札金額                                                                                        |  |
| <ul> <li>・再入札通知書の発行対象業者の中で予定価格を超過しているものが存在しない場合</li> <li>表示ラベル → 「基準価格未満での入札最高金額」</li> <li>金額 → 再入札対象業者の中での最高入札金額</li> </ul> |  |
|                                                                                                    |  |

(3) 「再入札通知書」の印刷イメージが別ウィンドウにて表示されます。ブラウザの④『印刷』ボタンをクリックし、印刷を実行します。

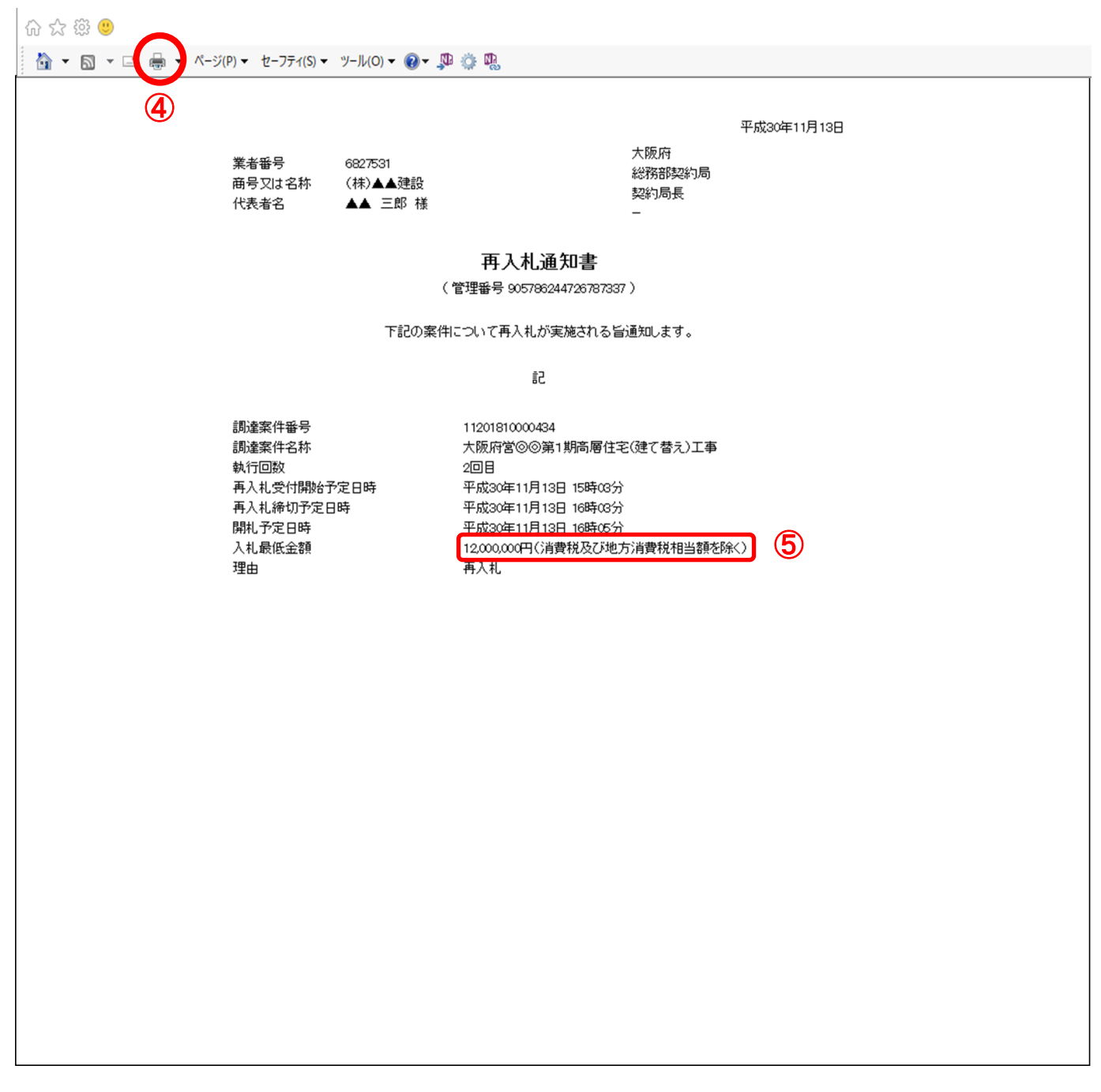

(4) ③ 『戻る』 ボタンをクリックすると、「入札状況一覧」 画面へ戻ります。

## 14.4.2 入札書再提出

再入札の案件に対して入札に参加する場合は、再度「入札書」を提出します。

(1) 「入札状況一覧」画面より、「入札/再入札/見積」欄の①『入札書提出』ボタンをクリックします。

| CALS/EC - Internet E          | Explorer, optimized for Bing and MSN  |                                    |
|-------------------------------|---------------------------------------|------------------------------------|
| <b>≪∞大阪府</b>                  | 2013年09月25日 15時27分 大阪府 電子調道システム       | Ø                                  |
|                               | 入札情報サービス 電子入札システム 検証機能 質問回答           |                                    |
| o 調達案件検索                      | 入札状況一覧                                |                                    |
| <ul> <li>         ·</li></ul> | 業者番号 6621543                          | 表示案件 1-1<br>全案件数 1                 |
|                               | 時ち X12名社 (林) CO 2000<br>代表者名 OO 二郎    | ط ۱ 🕑                              |
|                               |                                       | 最新表示                               |
|                               |                                       | B#ET#ED#5 20120025 1502            |
|                               | a 311/8/2/                            | 振制更新目時 201319-201327<br>加吉 企業      |
|                               | ■                                     | 定/ 再入礼/ 開札日 ブロパ 摘要<br>上め 見続 時変更 ディ |
|                               | 1         【総合試験2501】大阪府営⊚◎第3期注宅建て替え工事 | 再入札 表示 変更                          |
|                               | (1)                                   |                                    |
|                               |                                       |                                    |
|                               |                                       |                                    |
|                               |                                       |                                    |
|                               |                                       |                                    |
|                               |                                       |                                    |
|                               |                                       |                                    |
|                               |                                       |                                    |
|                               |                                       |                                    |

(2) 「再入札書」の入力画面が表示されます。必要項目を入力し、②**『提出内容確認』**ボタンをクリックします。

| 大阪府                   |                                              | 2013年09月25日 15時29分 大阪府 1                                                             | <b>菅子調達システム</b> | Ø |
|-----------------------|----------------------------------------------|--------------------------------------------------------------------------------------|-----------------|---|
|                       | 入札情報サービス 電子入札システ                             | ム 検証機能 質問回答                                                                          |                 |   |
| 皇案件検索                 |                                              | 再入札書                                                                                 |                 |   |
| <u>主案件一覧</u><br>し状況一覧 | 部局<br>同逢案件番号<br>同逢案件名称<br>執行回数<br>締切日時       | 総務部契約局<br>71201310000965<br>【総合試験2501】大阪府宮⊚◎第3期住宅建て替え工事<br>2回目<br>平成25年09月25日 15時40分 |                 |   |
|                       | 入札金額[半角で入力して                                 | てください]                                                                               |                 |   |
|                       | (入力欄)                                        | (表示檔)                                                                                |                 |   |
|                       | 業者番号<br>商号又は名称<br>代表者名<br>く連結先><br>商号(連結先名称) | 6621543<br>(株)の20建設<br>(株)の20建設<br>(株)本建設                                            |                 |   |
|                       | 氏名                                           | ★★ 太郎                                                                                |                 |   |
|                       | 住所                                           | 大阪府大阪市                                                                               |                 |   |
|                       | 電話番号                                         | 06-0000-0000                                                                         |                 |   |
|                       | E-Mail                                       | xxxx@yyyy.co.jp                                                                      |                 |   |
|                       | 《记入刀番号                                       | ▲■■ ※3桁の数字を入力してください。3桁の乱数加算処理の                                                       | 結果              |   |
|                       |                                              | 3桁以上になった場合、下3桁だけが有効になります。                                                            |                 |   |
|                       | 仕恵の数字(3桁)                                    |                                                                                      |                 |   |
|                       | を半角数字で人力。                                    | 提出內容確認                                                                               | <u></u> χδ      |   |
|                       |                                              | <b>(</b> )                                                                           | হ)              |   |

# 🔶 『戻る』ボタンについて

③ 『戻る』ボタンをクリックすると、「入札状況一覧」の画面に戻ります。

# 뿃 入札金額・くじ入力番号は必須入力項目です

【入札金額】

予算金額の入力と同時に、画面右側に入力した入札金額と、漢字混じりの金額を表示し ます。予算金額は、単位・桁数の確認をしてから登録を行うようにして下さい。

【くじ入力番号】

くじ引きに必要な[くじ番号]は、受注者が任意に入力した3桁の数字+乱数値の下3 桁により生成されます。但し、くじ入力番号と乱数値の合計が4桁を超えた場合、合計 値の下3桁がくじ番号になります。

くじによる抽選の場合の電子くじの詳細については、大阪府のHPをご覧下さい。

(3) 「再入札書」の確認画面が表示されます。④ 『印刷』 ボタンをクリックします。

| CALS/EC - Internet Exp | lorer, optimized for Bing and MSN      | #14.8K.0/B                                                             | BER Manual And             |                                                                                                    | - 0 X                            |
|------------------------|----------------------------------------|------------------------------------------------------------------------|----------------------------|----------------------------------------------------------------------------------------------------|----------------------------------|
| ≪≻大阪府                  | 114484-12 - 第2142-25/                  | 2013年09月25日 15時34分                                                     | 大阪府 電子調達:                  | システム                                                                                                    | Ø                                |
| 7 調達案件検索               | ARUNY-LA NTARSAFO                      |                                                                        |                            |                                                                                                    |                                  |
| 1 加速來什一見               |                                        |                                                                        | 冉人札書                       |                                                                                                    |                                  |
| 《人礼衣汉一皇                | 部局<br>調達案件番号<br>調達案件名称<br>執行回数<br>緩切日時 | 総務部契約局<br>71201310000965<br>【総合試験2501】大阪府署<br>2回目<br>平成25年09月25日 15時40 | ©◎第3期住宅建て替え工事<br>分         |                                                                                                    |                                  |
|                        | 入札金額                                   |                                                                        |                            |                                                                                                    |                                  |
|                        | (入力福)<br>13200                         | 000 円(演要税及75地方演要税相当约                                                   | (表示欄)<br>酒茶除()             | 13200000 円(清豊珩及7,5地方清豊彩相当類を除く)                                                                                                    |                                  |
|                        |                                        | T NHAN XO -EMHANNES                                                    | a cha U                    | 1320万円(消費税及び地方消費税相当額を除く)                                                                                                    |                                  |
|                        |                                        | 要业务品                                                                   | 6601640                    |                                                                                                    |                                  |
|                        |                                        | 商号又は名称                                                                 | (株)〇〇建設                    |                                                                                                    |                                  |
|                        |                                        | 代表者名                                                                   | ○○ 二郎                      |                                                                                                    |                                  |
|                        |                                        | <連絡先>                                                                  | (社)++3950                  |                                                                                                    |                                  |
|                        |                                        | 氏名                                                                     | ★★ 太郎                      |                                                                                                    |                                  |
|                        |                                        | 住所                                                                     | 大阪府大阪市                     |                                                                                                    |                                  |
|                        |                                        | 電話番号                                                                   | 06-0000-0000               |                                                                                                    |                                  |
|                        |                                        | E-Mail<br>〈に入力番号                                                       | xxxxeyyyy co.p             |                                                                                                    |                                  |
|                        |                                        |                                                                        |                            |                                                                                                    |                                  |
|                        |                                        | 印刷を行って                                                                 | こから、再入札書提出ボタンを押下してくだ       | さい                                                                                                    |                                  |
|                        |                                        | (I)<br>(A)                                                             | <b>再入礼書提出</b><br>5         | <b>6</b>                                                                                                    |                                  |
|                        |                                        |                                                                        | un pur construit d'alle an |                                                                                                    |                                  |
|                        | 2 TH THE                               |                                                                        |                            | And shall be a second of the second second se | And the second residences in the |

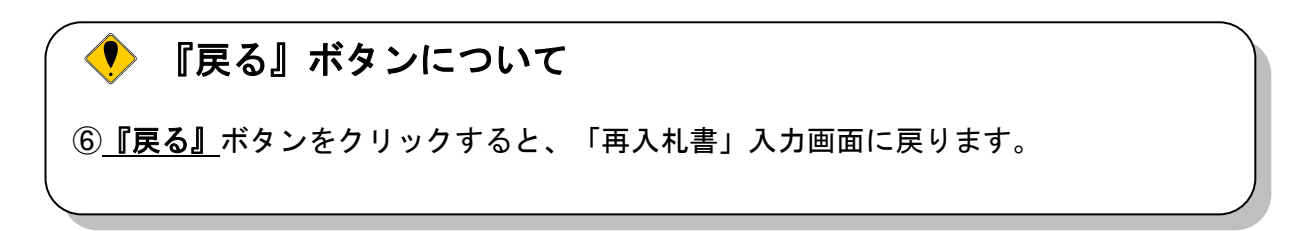

(4) 「再入札書」の印刷イメージが別ウィンドウにて表示されます。ブラウザの⑦**『印刷』**ボタンをク リックし、印刷を実行します。

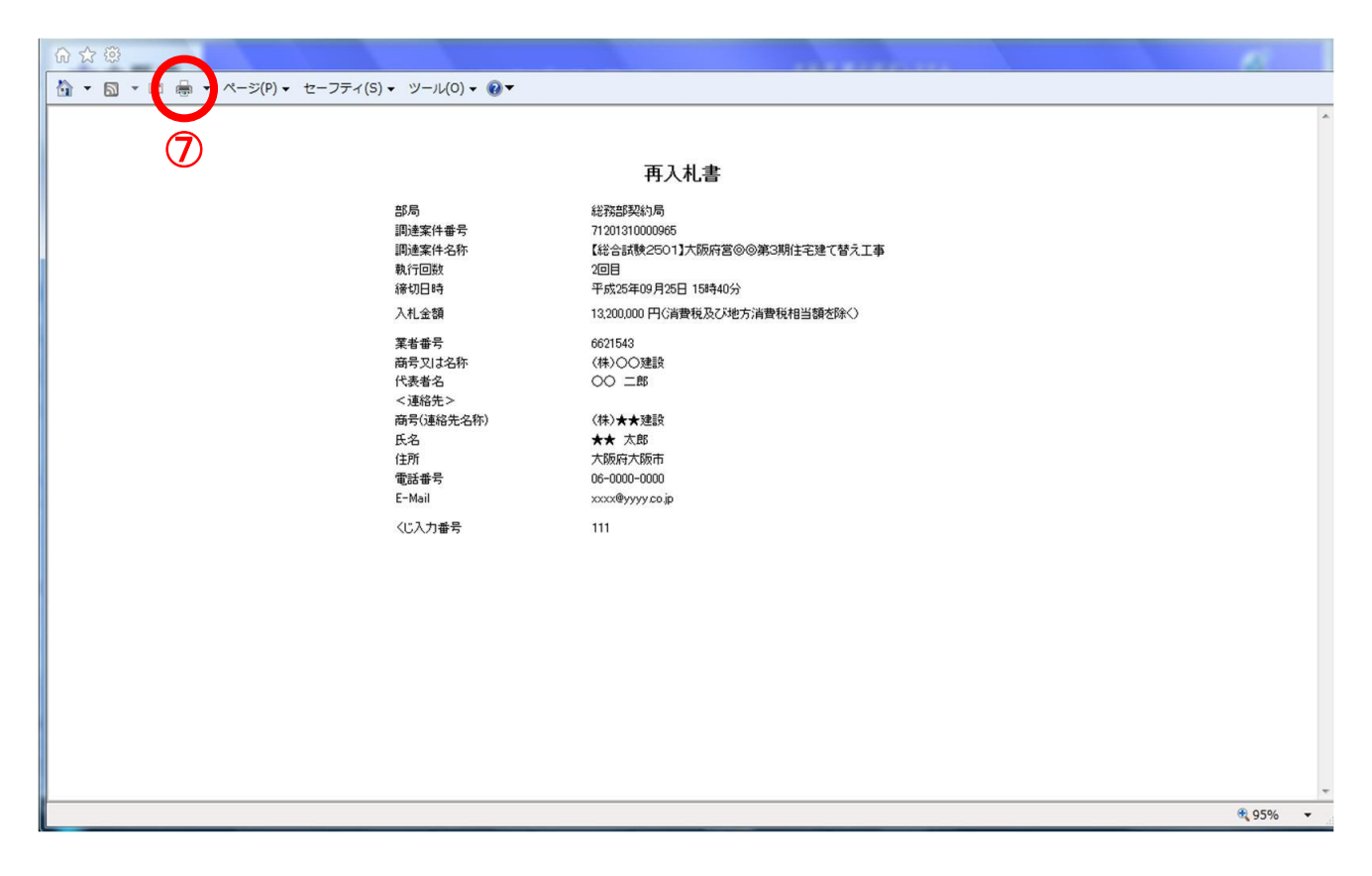

(5) ⑥ 『戻る』 ボタンをクリックすると、「再入札書」入力画面へ戻ります。

(6) 印刷実行後、「再入札書」の確認画面より、⑤『再入札書提出』ボタンをクリックします。

| CALS/EC - Internet Explore | r, optimized for Bing and MSN          | * * MALINE                                                                           | Read International                                                                                  |                                | X |
|----------------------------|----------------------------------------|--------------------------------------------------------------------------------------|----------------------------------------------------------------------------------------------------|--------------------------------|---|
| ≪∽大阪府                      |                                        | 2013年09月25日 15時34分                                                                   | 大阪府 電子調達                                                                                            | システム                           | Ø |
|                            | 入札情報サービス 電子入札システム                      | 後証機能質問回答                                                                             |                                                                                                    |                                |   |
| ○ 調達案件検索                   |                                        |                                                                                      |                                                                                                    |                                |   |
| ○ 調達案件一覧                   |                                        |                                                                                      | 再入札書                                                                                                |                                |   |
| ○ 入札状況一覧<br>□              | 部局<br>圓達案件者号<br>圓達案件名称<br>執行回数<br>締切日時 | 総務部契約局<br>71201310000965<br>【総合試験2501】大阪府署<br>2回目<br>平成25年09月25日 15時40               | ⊚◎第3期住宅建て替え工事<br>分                                                                                  |                                |   |
|                            | 入札金額                                   |                                                                                      | (*=====                                                                                             |                                |   |
|                            | 13200                                  | 000 円(消費税及び地方消費税相当参                                                                  | (表示/m/)<br> 乾除()                                                                                    | 13,200,000 円(消費税及び地方消費税相当額を除く) |   |
|                            |                                        |                                                                                      |                                                                                                    | 1320万円(消費税及び地方消費税相当額を除く)       |   |
|                            |                                        | 業者番号<br>寄号又は名称<br>代表者名<br><速絡先><br>寄号(連絡先名称)<br>氏名<br>住所<br>電話番号<br>E-Mail<br>(に入力番号 | 6621543<br>(株)○○建設<br>○○ 二郎<br>(株)★★建設<br>★★ 太郎<br>大阪府大阪市<br>06-0000-0000<br>20009/999.00.jp<br>111 |                                |   |
|                            |                                        |                                                                                      |                                                                                                    |                                |   |
|                            |                                        | 印刷を行って                                                                               | から、再入札書提出ボタンを押下してくだ                                                                                 | (al)                           |   |
|                            |                                        | 印刷                                                                                   | 两入礼書提出<br>5                                                                                         | <b>6</b>                       |   |
|                            |                                        |                                                                                      |                                                                                                    |                                |   |

(7) ⑥ 『戻る』 ボタンをクリックすると、「再入札書」入力画面へ戻ります。

(8) 「再入札書」が発注者へ正しく送信されると、「再入札書受信確認通知」画面が表示されます。 ⑧**『印刷』**ボタンをクリックします。

| ALS/EC - Internet E | xplorer, optimized for Bing and M | 5N                             | California (California)                 |   |
|---------------------|-----------------------------------|--------------------------------|-----------------------------------------|---|
| ✤大阪府                |                                   | 2013年09月25日 15時35分             | 大阪府 電子調達システム                            | Ø |
|                     | 入札情報サービス 電子                       | ト入札システム 検証機能 質問回答              |                                         |   |
|                     | and the second second             |                                |                                         |   |
| 周達案件検索              | Service Charles Hills             | 再入注                            | 札書受信確認通知                                |   |
| 同達案件一覧              |                                   | 入札書は下語                         | 己の内容で正常に送信されました。                        |   |
| しれ状況一覧              | 3.44 Sec. 2.63.63                 | 部局                             | 総務部契約局                                  |   |
|                     |                                   | 調達案件番号                         | 71201310000965                          |   |
|                     |                                   | 調達案件名称                         | 【総合試験2501】大阪府営⊚◎第3期住宅建て替え工              |   |
|                     | Concession of                     | 動行同時                           | (中)<br>2 回日                             |   |
|                     |                                   | 締切日時                           | 2000<br>平成25年09月25日 15時40分              |   |
|                     |                                   | 業者番号                           | 6621543                                 |   |
|                     |                                   | 商号又は名称                         | (株)00建設                                 |   |
|                     |                                   | 代表者名                           |                                         |   |
|                     |                                   | 〈連絡先〉                          |                                         |   |
|                     | an all and the source of the      | 商号(連絡先名称)                      | (株)★★建設                                 |   |
|                     |                                   | 民名<br>(47%)                    |                                         |   |
|                     |                                   | 11:1/1<br>雷氏毒号                 |                                         |   |
|                     |                                   | E-Mail                         | xxxx@yyyy go ig                         |   |
|                     |                                   | くじ番号                           | 450 (〈じ入力番号:111と乱数値:339の合計値の下3桁)        |   |
|                     |                                   | 受信日時                           | 平成25年09月25日 15時35分12秒                   |   |
|                     |                                   | 本画面を後から印刷することはできません<br>印刷<br>⑧ | 。・印刷を行ってから、入札状況一覧ボタンを押下してください<br>入札状況一覧 |   |
|                     |                                   |                                |                                         |   |
|                     |                                   |                                |                                         |   |

(9) 「再入札書受信確認通知」の印刷イメージが別ウィンドウにて表示されます。ブラウザの⑨**『印刷』** ボタンをクリックし、印刷を実行します。

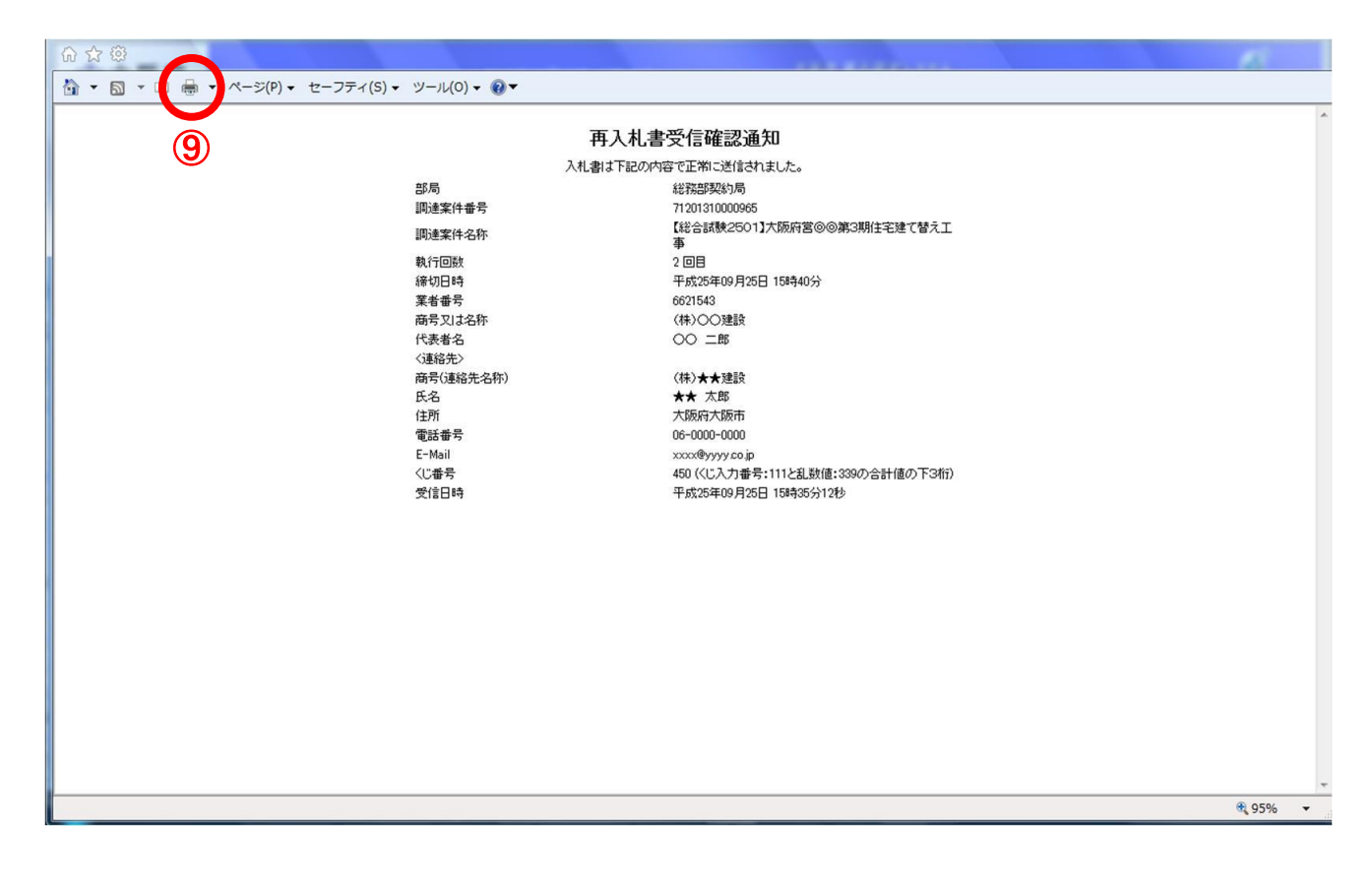

- (10) 印刷実行後、元の画面へ戻ると⑩<u>『入札状況一覧』</u>ボタンがグレーから水色に変化した状態になります。
- (11) ⑩ 『入札状況一覧』 ボタンをクリックし、「入札状況一覧」画面へ戻ります。

|      | XIII III TIMAE ZXYXX                                                     | 2013年09月25日 15時35分       |             |
|------|--------------------------------------------------------------------------|--------------------------|-------------|
|      |                                                                          | しんシステム 検証機能 質問回答         | 入札情報サービス 電子 |
|      | 瓦入村 建叠合旋河涌知                                                              |                          |             |
|      |                                                                          | 1                        |             |
|      |                                                                          |                          |             |
|      | 42762P9441/9<br>71001210000065                                           | 言()/a)<br> 国法を学び来早       |             |
| 1    | 【総合試験2501】大阪府営◎◎第3期住宅建て替え工                                               | 詞注来了世分                   |             |
|      | <b>a</b>                                                                 |                          |             |
|      | 2回日<br>正式25年00月25日 1日本40公                                                | 親行回数                     |             |
|      | F0X204-09 A 20 100440 A                                                  | 3年VJ日中<br>至去孟号           |             |
|      | (株)〇〇建設                                                                  | 商号又は名称                   |             |
|      | 00 ====                                                                  | 代表者名                     |             |
|      |                                                                          | 〈連絡先〉                    |             |
|      | (株)★★建設                                                                  | 商号(連絡先名称)                |             |
|      | ★★ 太郎                                                                    | 氏名                       |             |
|      | 大阪府大阪市                                                                   | 住所                       |             |
|      | 00-0000-0000                                                             | 电話世方<br>F-Mail           |             |
| 0    | 450 (くじ入力番号:111と乱数値:339の合計値の下3桁)                                         | くじ番号                     |             |
|      | 平成25年09月25日 15時35分12秒                                                    | 受信日時                     |             |
| st v | ません。印刷を行ってから、入札状況一覧ボタンを押下してくださ<br>印刷 入札状況一覧 10                           | 本画面を後から印刷することはでき         |             |
|      | 平成25年09月25日 158435分12秒<br>ません。印刷を行ってから、入札状況一覧ボタンを押下してくださ<br>印刷<br>入札状況一覧 | 受信日時<br>本画画を後から印刷することはでき |             |